# DSL

To access the DSL Settings window, click the DSL Setup button in the Advanced Setup directory.

This window allows you to select the desired modulation, phone line pair, and capability. Click the **Save/Apply** button when you are finished.

Click the **Advanced Settings** button to select a DSL test mode.

| C | DSL Settings                      |                              |
|---|-----------------------------------|------------------------------|
| S | Select the modulation below.      |                              |
|   | G.Dmt Enabled                     |                              |
|   | G.lite Enabled                    |                              |
|   | ▼ T1.413 Enabled                  |                              |
|   | ADSL2 Enabled                     |                              |
|   | AnnexL Enabled                    |                              |
|   | ADSL2+ Enabled                    |                              |
|   | AnnexM Enabled                    |                              |
| S | Select the phone line pair below. |                              |
|   | <ul> <li>Inner pair</li> </ul>    |                              |
|   | O Outer pair                      |                              |
| C | Capability                        |                              |
|   | ☑ Bitswap Enable                  |                              |
|   | SRA Enable                        |                              |
|   |                                   | Save/Apply Advanced Settings |

#### Section 3 – Configuration

Select the desired DSL test mode and then click the **Apply** button.

Click the **Tone Selection** button to modify the upstream and downstream tones.

| DSL Advanced Settings       |                      |
|-----------------------------|----------------------|
| Select the test mode below. |                      |
| <ul> <li>Normal</li> </ul>  |                      |
| O Reverb                    |                      |
| O Medley                    |                      |
| ○ No retrain                |                      |
| OL3                         |                      |
|                             |                      |
|                             | Apply Tone Selection |

| http://192.168.1.1/adskfgtone.html     ADSL Tone Settings                                          | ~  |
|----------------------------------------------------------------------------------------------------|----|
| ADSL Tone Settings                                                                                 |    |
| ADSL Tone Settings                                                                                 |    |
|                                                                                                    |    |
| Upstream Tones                                                                                     |    |
|                                                                                                    |    |
| ■ 16 ■ 17 ■ 18 ■ 19 ■ 20 ■ 21 ■ 22 ■ 23 ■ 24 ■ 25 ■ 26 ■ 27 ■ 28 ■ 29 ■ 30 ■ 3<br>Downstream Tones |    |
|                                                                                                    |    |
| ♥48 ♥49 ♥50 ♥51 ♥52 ♥53 ♥54 ♥55 ♥56 ♥57 ♥58 ♥59 ♥60 ♥61 ♥62 ♥6                                     |    |
| ፼ 64 ፼ 65 ፼ 66 ፼ 67 ፼ 68 ፼ 69 ፼ 70 ፼ 71 ፼ 72 ፼ 73 ፼ 74 ፼ 75 ፼ 76 ፼ 77 ፼ 78 ፼ 7                     |    |
| Ø80 Ø81 Ø82 Ø83 Ø84 Ø85 Ø86 Ø87 Ø88 Ø89 Ø90 Ø91 Ø92 Ø93 Ø94 Ø                                      | ;  |
| ♥ 96 ♥ 97 ♥ 98 ♥ 99 ♥ 100 ♥ 101 ♥ 102 ♥ 103 ♥ 104 ♥ 105 ♥ 106 ♥ 107 ♥ 108 ♥ 109 ♥ 110 ♥ :          | .1 |
| V 112 V 113 V 114 V 115 V 116 V 117 V 118 V 119 V 120 V 121 V 122 V 123 V 124 V 125 V 126 V 1      | .7 |
| V 128 V 129 V 130 V 131 V 132 V 133 V 134 V 135 V 136 V 137 V 138 V 139 V 140 V 141 V 142 V 3      | 3  |
| ✓ 144 ♥ 145 ♥ 146 ♥ 147 ♥ 148 ♥ 149 ♥ 150 ♥ 151 ♥ 152 ♥ 153 ♥ 154 ♥ 155 ♥ 156 ♥ 157 ♥ 158 ♥ 3      | i9 |
|                                                                                                    | 5  |
|                                                                                                    | 1  |
|                                                                                                    | 7  |
|                                                                                                    | :3 |
|                                                                                                    | 9  |
|                                                                                                    | 5  |
| Check All Clear All Apply Close                                                                    |    |
|                                                                                                    |    |
|                                                                                                    |    |
| Done 🛛 🙀 🖓 Internet 🍕 100%                                                                         |    |

Select the appropriate upstream and downstream tones for your ADSL connection. Click the **Apply** button to let your settings take effect.

### **Print Server**

To access the Print Server window, click the Print Server button in the Advanced Setup directory.

Tick the **Enable on-board print server** check box to support the print server.

Click the **Save/Apply** button to save the changes.

| Print Server settings                            |            |
|--------------------------------------------------|------------|
| This page allows you to enable / disable printer | support.   |
| Enable on-board print server.                    |            |
|                                                  |            |
|                                                  |            |
|                                                  |            |
|                                                  | Save/Apply |

# **Port Mapping**

To access the Port Mapping window, click the Port Mapping button in the Advanced Setup directory.

Use this window to enable port mapping. Tick  $\ensuremath{\textbf{Enable virtual ports on}}$  and enter

If you are setting up the mapping groups, click the **Add** button.

|                                                                 | •                                                                                      | ,                                                   |                                       |                                                      |                                                                |                                                                                        |
|-----------------------------------------------------------------|----------------------------------------------------------------------------------------|-----------------------------------------------------|---------------------------------------|------------------------------------------------------|----------------------------------------------------------------|----------------------------------------------------------------------------------------|
| Port Mappin                                                     | g A maximum 1                                                                          | 6 entries                                           | can b                                 | e configured                                         | 1                                                              |                                                                                        |
| Port Mapping<br>network. To s<br>using the Add<br>Default group | supports multiple po<br>upport this feature,<br>button. The Remo<br>Only the default g | orts to PVC<br>you must<br>ve button<br>roup has IP | and b<br>create<br>will rer<br>interf | ridging group<br>mapping gro<br>nove the gro<br>ace. | s. Each group will<br>oups with appropria<br>uping and add the | perform as an independent<br>ate LAN and WAN interfaces<br>ungrouped interfaces to the |
| Enable vi                                                       | tual ports on ENE                                                                      | T(1-4)                                              |                                       |                                                      |                                                                |                                                                                        |
|                                                                 |                                                                                        |                                                     |                                       |                                                      |                                                                |                                                                                        |
| Group Name                                                      | Enable/Disable                                                                         | Remove                                              | Edit                                  | Interfaces                                           | Enable/Disable                                                 |                                                                                        |
|                                                                 |                                                                                        |                                                     |                                       | USB                                                  |                                                                |                                                                                        |
| Default                                                         |                                                                                        |                                                     |                                       | ENET(1-4)                                            |                                                                |                                                                                        |
|                                                                 |                                                                                        |                                                     |                                       | Wireless                                             | ~                                                              |                                                                                        |
| Add Save                                                        | /Apply                                                                                 |                                                     |                                       |                                                      |                                                                | 1                                                                                      |
|                                                                 |                                                                                        |                                                     |                                       |                                                      |                                                                |                                                                                        |

To create a new mapping group, enter **Group Name**, add interfaces to **Grouped Interfaces**.

Click Save/Apply to save the changes.

#### Port Mapping Configuration

To create a new mapping group: 1. Enter the Group name and select interfaces from the available interface list and add it to the grouped interface list using the arrow buttons to create the required mapping of the ports. The group name must be unique.

2. If you like to automatically add LAN clients to a PVC in the new group add the DHCP vendor ID string. By configuring a DHCP vendor ID string any DHCP client request with the specified vendor ID (DHCP option 60) will be denied an IP address from the local DHCP server.
Note that these clients may obtain public IP addresses

3. Click Save/Apply button to make the changes effective immediately

Note that the selected interfaces will be removed from their existing groups and added to the new group.

IMPORTANT If a vendor ID is configured for a specific client device, please REBOOT the client device attached to the modem to allow it to obtain an appropriate IP address.

| Grou | ned | Interfaces |
|------|-----|------------|
| uou  | peu | Interfaces |

Group Name:

Available Interfaces

| drouped incentices                                                    |                              |  |
|-----------------------------------------------------------------------|------------------------------|--|
| ->                                                                    | ENET(1-4)<br>USB<br>Wireless |  |
| Automatically Add<br>Clients With the<br>following DHCP Vendor<br>IDs |                              |  |
|                                                                       | Save/Apply                   |  |

### PPTP

To access the **PPTP Setting** window, click the **PPTP** button in the **Advanced Setup** directory.

To set up Point-to-Point Tunnel Protocol, tick the Enable check box, enter the appropriate information in the fields offered, and then click the **Save/Apply** button when you are finished.

| PPTP Setting                |                |            |
|-----------------------------|----------------|------------|
| Set Point to Point Tunnel I | Protocol (VPN) |            |
| Enable                      |                |            |
| Tunnel Name                 |                |            |
| PPTP Server IP Address      |                |            |
| User Name                   |                |            |
| Password                    |                |            |
| Authentication Method       | AUTO 🔽         |            |
| Compression Method          | AUTO 🔽         |            |
| Default Route               |                |            |
| Peer IP Address             |                |            |
| Peer Subnet Mask            |                |            |
|                             |                |            |
|                             | l              | Save/Apply |

## Samba Config

To access the Samba Config window, click the Samba Config button in the Advanced Setup directory.

To activate the Samba function, tick the **Enable Samba** check box, and enter the NetBios Name and Directory Name.

Click the **Save** button to enable the function.

| USB Storage: Down |      |
|-------------------|------|
| Enable Samba      |      |
|                   |      |
|                   |      |
|                   |      |
|                   | Save |

# Wireless

To access the Wireless window, click the Wireless button in the Advanced Setup directory.

# Security

In order to protect the privacy, you can setup the wireless security. Available Network Authentication methods are *Open*, *Shared*, *802.1X*, *WPA*, *WPA-PSK*, *WPA2*, *WPA2-PSK*, *Mixed WPA2/WPA* and *Mixed WPA2/WPA-PSK*.

Click **Save/Apply** to save the settings.

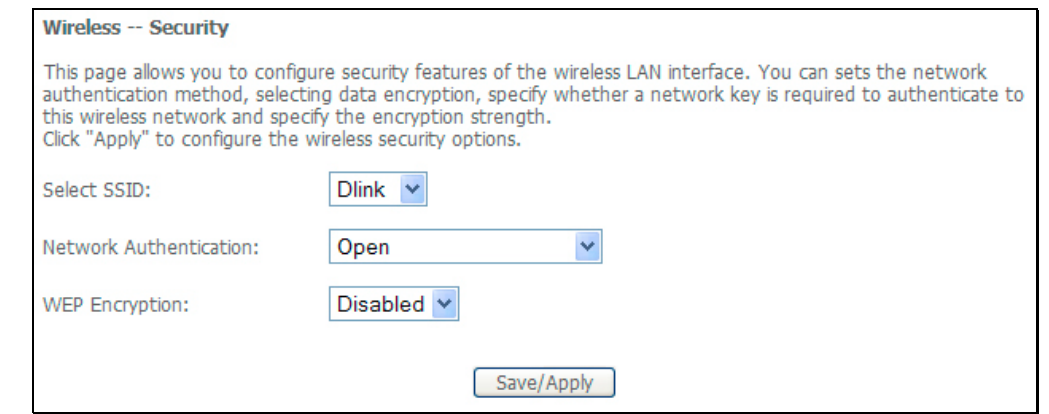

# **MAC Filter**

This page can help you to allow or deny certain MAC addresses to pass through or block out.

Click **Add** to see the following page.

| Wireless MAC    | Filter |          |   |       |   |      |
|-----------------|--------|----------|---|-------|---|------|
| MAC Restrict Mo | de: 💿  | Disabled | 0 | Allow | 0 | Deny |
| MAC Address     | Remov  | e        |   |       |   |      |
| Add Remove      |        |          |   |       |   |      |

Enter MAC Address and click **Save/Apply** to add the MAC address to MAC filter.

 Wireless -- MAC Filter

 Enter the MAC address and click "Apply" to add the MAC address to the wireless MAC address filters.

 MAC Address:

## Wireless Bridge

This page allows you to configure bridge features of the wireless LAN. Click **Refresh** to update the remote bridges. Click **Save/Apply** to save the settings.

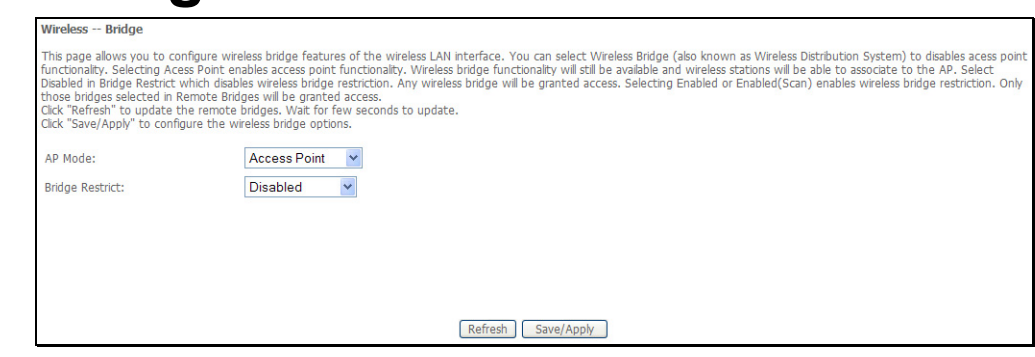

Save/Apply

### Advanced

This page allows you to configure advanced wireless LAN interface. Configuring these settings may increase the performance of your Router but if you are not familiar with networking devices and protocols, this section should be left at its default settings. Click **Save/Apply** to save the settings.

#### Wireless -- Advanced

This page allows you to configure advanced features of the wireless LAN interface. You can select a particular channel on which to operate, force the transmission rate to a particular speed, set the fragmentation threshold, set the RTS threshold, set the wakeup interval for clients in power-save mode, set the beacon interval for the access point, set XPress mode and set whether short or long preambles are used. Click "Apply" to configure the advanced wireless options.

| Band:                    | 2.4GHz ¥       |
|--------------------------|----------------|
| Channel:                 | 11 Current: 11 |
| Auto Channel Timer(min)  | 0              |
| 54g™ Rate:               | Auto 💌         |
| Multicast Rate:          | Auto 💌         |
| Basic Rate:              | Default 🗸      |
| Fragmentation Threshold: | 2346           |
| RTS Threshold:           | 2347           |
| DTIM Interval:           | 1              |
| Beacon Interval:         | 100            |
| XPress™ Technology:      | Disabled 🛩     |
| 54g™ Mode:               | 54g Auto 💌     |
| 54g™ Protection:         | Auto 💌         |
| Preamble Type:           | long 💌         |
| Transmit Power:          | 100% 🗸         |
| WMM(Wi-Fi Multimedia):   | Auto 🔽         |
| WMM No Acknowledgement:  | Disabled 💌     |
| WMM APSD:                | Enabled 💌      |

Refresh

### **Station Info**

This page shows the authenticated wireless stations and their status. Click **Refresh** to update the information.

Wireless -- Authenticated Stations

This page shows authenticated wireless stations and their status.

MAC Associated Authorized SSID Interface

# **Diagnostics**

To access the **Diagnostics** window, click the **Diagnostics** button in the **Diagnostics** directory.

#### Section 3 – Configuration

This window is used to test connectivity of the Router.

| Your modem is capable of testing your DSI                                                                                                  |                                                                                                    |                                                                                                    |                                                                                                    |                                                                                                    |
|----------------------------------------------------------------------------------------------------|----------------------------------------------------------------------------------------------------|----------------------------------------------------------------------------------------------------|----------------------------------------------------------------------------------------------------|----------------------------------------------------------------------------------------------------|
| status, click "Rerun Diagnostic Tests" at the<br>test continues to fail, click "Help" and follow<br>Test the connection to your local netw | . connection.<br>e bottom of t<br>v the trouble<br>vork                                                                                                    | The individual te<br>his page to make<br>hooting procedu                                                                                                    | sts are listed below,<br>e sure the fail status<br>ures.                                                                                                    | If a test displays a fail<br>is consistent. If the                                                                                                    |
| Test your ENET(1-4) Connection:                                                                                                    | PASS                                                                                                    | Help                                                                                                    |                                                                                                    |                                                                                                    |
| Test your USB Connection:                                                                                                    | DOWN                                                                                                    | Help                                                                                                    |                                                                                                    |                                                                                                    |
| Test your Wireless Connection:                                                                                                    | PASS                                                                                                    | Help                                                                                                    |                                                                                                    |                                                                                                    |
|                                                                                                    | status, click "Rerun Diagnostic Tests" at the<br>test continues to fail, click "Help" and follow<br>Test the connection to your local netw<br>Test your ENET(1-4) Connection:<br>Test your USB Connection:<br>Test your Wireless Connection: | status, click "Rerun Diagnostic Tests" at the bottom of ti<br>test continues to fail, click "Help" and follow the troubles<br>Test the connection to your local network<br>Test your ENET(1-4) Connection: PASS<br>Test your USB Connection: DOWN<br>Test your Wireless Connection: PASS | status, click "Rerun Diagnostic Tests" at the bottom of this page to make<br>test continues to fail, click "Help" and follow the troubleshooting proceed<br>Test the connection to your local network<br>Test your ENET(1-4) Connection: PASS Help<br>Test your USB Connection: PASS Help<br>Test your Wireless Connection: PASS Help | status, click "Rerun Diagnostic Tests" at the bottom of this page to make sure the fail status is<br>test continues to fail, click "Help" and follow the troubleshooting procedures. Test the connection to your local network<br>Test your ENET(1-4) Connection: PASS Help Test your USB Connection: PASS Help |

# Management

The Management directory features an array of options designed to help you get the most out of your Router.

### **Settings**

To access the Settings - Backup window, click the Settings button in the Management directory.

Settings – Backup

#### Section 3 – Configuration

This window allows you to backup your DSL Router configurations.

Click the **Backup Settings** button to save your Router configurations to a file on your computer.

| D-Link                                                                                                    |                                                                                                    |
|----------------------------------------------------------------------------------------------------|----------------------------------------------------------------------------------------------------|
| Device Info<br>Quick Setup<br>Advanced Setup<br>Wireless<br>Diagnostics<br>Management<br>Settings<br>System Log<br>SMMP Agent<br>TR-069 Client<br>Internet Time<br>Access Control<br>Update Software<br>Save/Reboot | Settings - Backup<br>Backup DSL router configurations. You may save your router configurations to a file on your PC.<br>Backup Settings |

#### **Settings – Backup** Click **Backup Settings** to save a backup file on the PC.

#### Settings - Backup

Backup DSL router configurations. You may save your router configurations to a file on your PC.

Backup Settings

#### Settings – Update

Click **Browse** to select a file and click the **Update Settings** button to update the Router settings.

| Tools Update Settings               |                                                     |
|-------------------------------------|-----------------------------------------------------|
| Update DSL router settings. You may | update your router settings using your saved files. |
| Settings File Path:                 | Browse                                              |
|                                     | Update Settings                                     |

#### **Settings – Restore Default**

Click the **Restore Default Settings** button to reset your Router back to the factory default settings including IP settings (192.168.1.1) and Administrator password (admin).

Tools -- Restore Default Settings Restore DSL router settings to the factory defaults.

Restore Default Settings

## System Log

These windows allow you to view the System Log and configure the System Log options. To access the **System Log** window, click the **System Log** button in the **Management** directory.

Click the **View System Log** button to view the System Log.

Click the **Configure System Log** button to configure the System Log options.

Click on the **Refresh** button to refresh the system log settings.

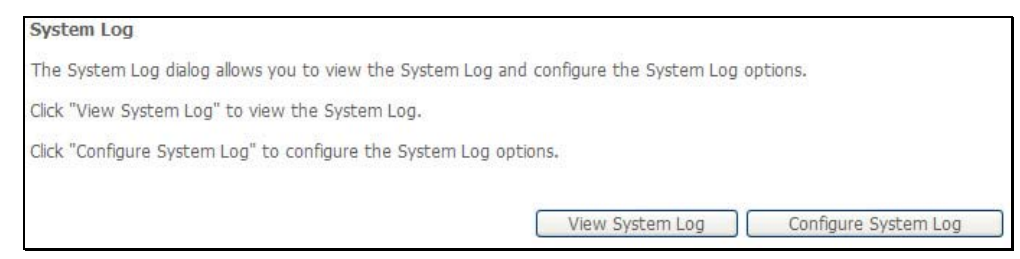

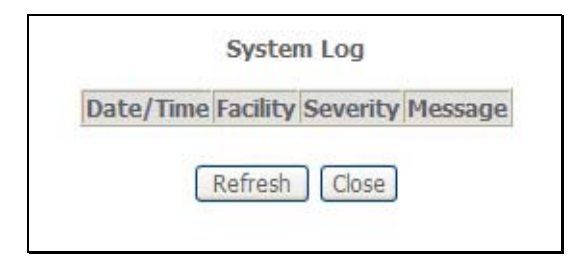

#### System Log – Configuration

The system log displays chronological event log data. The event log can be read from local host or sent to a System Log server. The available event severity levels are: **Emergency**, **Alert**, **Critical**, **Error**, **Warning**, **Notice**, **Informational**, and **Debugging**.

This window allows you to log selected events. When you are finished, click the **Save/Apply** button.

| System Log                                              | Configuration                                                                                                    |
|---------------------------------------------------------|----------------------------------------------------------------------------------------------------|
| If the log mode<br>logged events at<br>remote syslog se | s enabled, the system will begin to log all the selected events. For the Log Level, all events above or equal to the selected level will be logged. For the Display Level, all over or equal to the selected level will be displayed. If the selected mode is 'Remote' or 'Both,' events will be sent to the specified IP address and UDP port of the rver. If the selected mode is 'Local' or 'Both,' events will be sent to the selected level will be recorded in the local memory. |
| Select the desire                                       | d values and click 'Save/Apply' to configure the system log options.                                                                                                    |
| Log:                                                    | ) Disable 🔘 Enable                                                                                                    |
| Log Level:                                              | Error                                                                                                    |
| Display Level:                                          | Error 👻                                                                                                    |
| Mode:                                                   | Local 🗸                                                                                                    |
|                                                         |                                                                                                    |
| 1                                                       |                                                                                                    |
|                                                         | (Saua/Annhr                                                                                                    |
|                                                         | Savelybbik                                                                                                    |

## **SNMP** Agent

To access the **SNMP – Configuration** window, click the **SNMP Agent** button in the **Management** directory.

Simple Network Management Protocol allows a management application to retrieve statistics and status from the SNMP agent in the Router. When you are finished, click the **Save/Apply** button.

| Simple Network Manager<br>from the SNMP agent in                           | ment Protocol (SNMP)<br>this device.                                                                                                    | allows a management application to retrieve statistics and status |  |  |  |  |  |  |  |
|----------------------------------------------------------------------------|----------------------------------------------------------------------------------------------------|-------------------------------------------------------------------|--|--|--|--|--|--|--|
|                                                                            | Simple Network Management Protocol (SNMP) allows a management application to retrieve statistics and status from the SNMP agent in this device. |                                                                   |  |  |  |  |  |  |  |
| Select the desired values and click "Apply" to configure the SNMP options. |                                                                                                    |                                                                   |  |  |  |  |  |  |  |
| SNMP Agent ODisable                                                        | e 💽 Enable                                                                                                    |                                                                   |  |  |  |  |  |  |  |
| Read Community:                                                            | public                                                                                                    |                                                                   |  |  |  |  |  |  |  |
| Set Community:                                                             | private                                                                                                    |                                                                   |  |  |  |  |  |  |  |
| System Name:                                                               | DSL-2650U                                                                                                    |                                                                   |  |  |  |  |  |  |  |
| System Location:                                                           | D-Link                                                                                                    |                                                                   |  |  |  |  |  |  |  |
| System Contact:                                                            | ADSL                                                                                                    |                                                                   |  |  |  |  |  |  |  |
| Trap Manager IP:                                                           | 0.0.0                                                                                                    |                                                                   |  |  |  |  |  |  |  |

## **TR-069 Client**

To access the TR-069 Client window, click the TR-069 Client button in the Management directory.

TR069 management allows the remote configuration to the Router. Click the **Enable** radio button in **Inform** and configure the TR069 management access information.

Click the **Apply** button when you are satisfied that all the settings are configured correctly.

| TR-069 client - Configuration                                                                                                    |                          |  |  |  |  |  |
|----------------------------------------------------------------------------------------------------|--------------------------|--|--|--|--|--|
| WAN Management Protocol (TR-069) allows a Auto-Configuration Server (ACS) to perform auto-configuration, provision, collection, and diagnostics to this device. |                          |  |  |  |  |  |
| Select the desired values and click "Apply" to configure the TR-069 client options.                                                                             |                          |  |  |  |  |  |
| Inform 💿 Disable 🔿 Enable                                                                                                    |                          |  |  |  |  |  |
| Inform Interval:                                                                                                    | 300                      |  |  |  |  |  |
| ACS URL:                                                                                                    |                          |  |  |  |  |  |
| ACS User Name:                                                                                                    | admin                    |  |  |  |  |  |
| ACS Password:                                                                                                    | ••••                     |  |  |  |  |  |
| Connection Request Authentication                                                                                                    |                          |  |  |  |  |  |
| Connection Request User Name:                                                                                                    | admin                    |  |  |  |  |  |
| Connection Request Password:                                                                                                    | •••••                    |  |  |  |  |  |
|                                                                                                    | Save/Apply GetRPCMethods |  |  |  |  |  |

### **Internet Time**

To access the **Time settings** window, click the **Internet Time** button in the **Management** directory.

This window allows you to set the Router's time configuration. When you are finished, click the **Save/Apply** button.

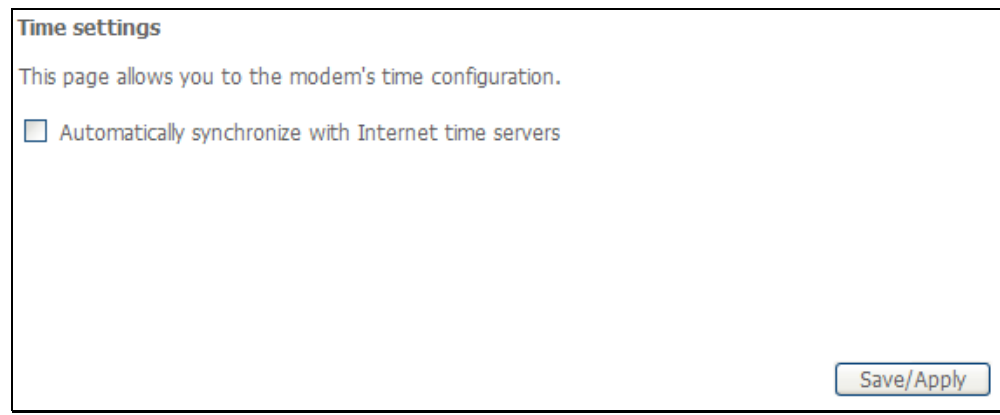

### **Access Control**

To access the Access Control windows, click the Access Control button in the Management directory.

#### **Access Control – Services**

Enable or disable the desired LAN services. When you are finished, click the **Save/Apply** button.

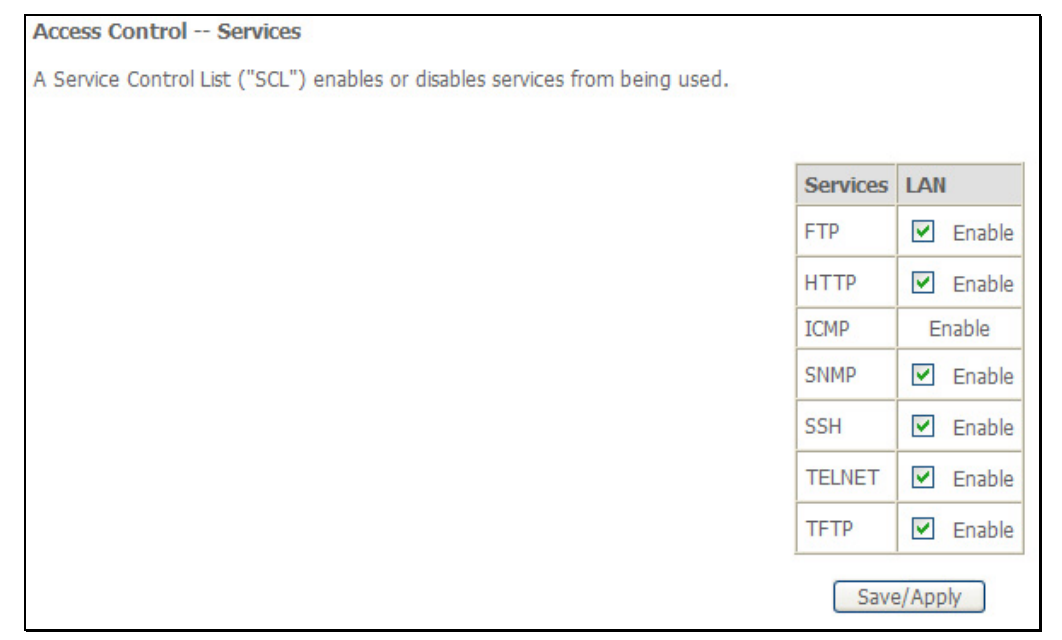

#### **Access Control – IP Address**

This window allows you to enable or disable Access Control Mode. To add an IP address management station, click the **Add** button.

| Access Control IP Address                                                                                                    |
|----------------------------------------------------------------------------------------------------|
| The IP Address Access Control filters IP address from WAN. If enabled, permits access to local management services from IP addresses contained in the Access Control List. If the Access Control mode is disabled, the system will not validate IP addresses for incoming packets. The services are the system applications listed in the Service Control List |
| Access Control Mode:   Disable  Enable                                                                                                    |
| IP Address Remove                                                                                                    |
| [Add] [ Remove ]                                                                                                    |
|                                                                                                    |

Enter the IP address of the management station permitted to access the local management services. When you are finished, click the **Save/Apply** button.

| Access Control                                                                   |                                           |
|----------------------------------------------------------------------------------|-------------------------------------------|
| Enter the IP address of the management station permitted to access the local man | agement services, and click 'Save/Apply.' |
| IP Address:                                                                      |                                           |
|                                                                                  | Save/Apply                                |

#### **Access Control – Passwords**

This window allows you to change the password on the Router. When you are finished, click the **Save/Apply** button.

| Access Control P      | asswords                                                                                                    |
|-----------------------|----------------------------------------------------------------------------------------------------|
| Access to your DSL re | outer is controlled through three user accounts: admin, support, and user.                                           |
| The user name "adm    | n" has unrestricted access to change and view configuration of your DSL Router.                                      |
| The user name "supp   | ort" is used to allow an ISP technician to access your DSL Router for maintenance and to run diagnostics.            |
| The user name "user"  | can access the DSL Router, view configuration settings and statistics, as well as, update the router's software.     |
| Use the fields below  | to enter up to 16 characters and click "Apply" to change or create passwords. Note: Password cannot contain a space. |
| Username:             | ×                                                                                                    |
| Old Password:         |                                                                                                    |
| New Password:         |                                                                                                    |
| Confirm Password:     |                                                                                                    |
| (Note: The length of  | password can not be greater than 16.) Save/Apply                                                                     |

### **Update Software**

To access the Tools - Update Software window, click the Update Software button in the Management directory.

This window allows you to update the Router's software.

| Tools Update Software                                        |                                                              |
|--------------------------------------------------------------|--------------------------------------------------------------|
| Step 1: Obtain an updated software image file from your IS   | ξP.                                                          |
| Step 2: Enter the path to the image file location in the box | below or click the "Browse" button to locate the image file. |
| Step 3: Click the "Update Software" button once to upload    | d the new image file.                                        |
| NOTE: The update process takes about 2 minutes to compl      | lete, and your DSL Router will reboot.                       |
| Software File Path: Browse                                   |                                                              |
|                                                              | Update Software                                              |

# Save/Reboot

To access this window, click the Save/Reboot button in the Management directory.

To save your settings and reboot the system, click the **Save/Reboot** button.

| Click the button below to | save and reboot the router. |
|---------------------------|-----------------------------|
| Save                      | /Reboot                     |

# Troubleshooting

This chapter provides solutions to problems that might occur during the installation and operation of the DSL-2650U. Read the following descriptions if you are having problems. (The examples below are illustrated in Windows® XP. If you have a different operating system, the screenshots on your computer will look similar to the following examples.)

#### 1. How do I configure my DSL-2650U Router without the CD-ROM?

- Connect your PC to the Router using an Ethernet cable.
- Open a web browser and enter the address http://192.168.1.1
- The default username is 'admin' and the default password is 'admin'.
- If you have changed the password and cannot remember it, you will need to reset the Router to the factory default setting (see question 2), which will set the password back to 'admin'.

*Note:* Please refer to the next section "Networking Basics" to check your PC's IP configuration if you can't see the login windows.

#### 2. How do I reset my Router to the factory default settings?

- Ensure the Router is powered on.
- Press and hold the reset button on the back of the device for approximately 3 to 5 seconds.
- This process should take around 30~60 seconds.
- *Note:* Resetting the Router to the factory default settings will erase the current configuration settings. To reconfigure your settings, login to the Router as outlined in question 1, then run the Quick Setup wizard.

#### 3. What can I do if my Router is not working correctly?

There are a few quick steps you can take to try and resolve any issues:

- Follow the directions in Question 2 to reset the Router.
- Check that all the cables are firmly connected at both ends.
- Check the LEDs on the front of the Router. The Power indicator should be on, the Status indicator should flash, and the DSL and LAN indicators should be on as well.

#### Appendix A - Troubleshooting

• Please ensure that the settings in the Web-based configuration manager, e.g. ISP username and password, are the same as the settings that have been provided by your ISP.

#### 4. Why can't I get an Internet connection?

For ADSL ISP users, please contact your ISP to make sure the service has been enabled/connected by your ISP and that your ISP username and password are correct.

#### 5. What can I do if my Router can't be detected by running installation CD?

- Ensure the Router is powered on.
- Check that all the cables are firmly connected at both ends and all LEDs work correctly.
- Ensure only one network interface card on your PC is activated.
- Click on Start > Control Panel > Security Center to disable the setting of Firewall.

| Edit View Favorites     | <u>I</u> ools | <u>t</u> elp             |                         |                         |                             |                       |                          |                           |
|-------------------------|---------------|--------------------------|-------------------------|-------------------------|-----------------------------|-----------------------|--------------------------|---------------------------|
| ) Back - 🕥 - 🧊          | D Sea         | rch 🜔 Fol                | ders 🛄 •                |                         |                             |                       |                          |                           |
| ess 🔂 Control Panel     |               |                          |                         |                         |                             |                       |                          | ~                         |
| Control Panel           | 0             | Ġ,                       | X                       | 0                       | -                           | 2                     | P                        | 1                         |
| Switch to Category View |               | Accessibility<br>Options | Add Hardware            | Add or<br>Remov         | Administrative<br>Tools     | Automatic<br>Updates  | Date and Time            | Display                   |
| See Also                |               | I                        |                         | 3                       | 9                           | 9                     | 1                        | C                         |
| 🌯 Windows Update        | F             | older Options            | Fonts                   | Game<br>Controllers     | Intel(R)<br>Extre           | Internet<br>Options   | Keyboard                 | Mouse                     |
| Help and Support        |               |                          | 6                       |                         | -                           |                       | 0                        |                           |
|                         |               | Network<br>Connections   | Network Setup<br>Wizard | Phone and<br>Modem      | Power Options               | Printers and<br>Faxes | Regional and<br>Language | Scanners and<br>Cameras   |
|                         |               | 3                        | ۲                       |                         | O,                          | 2                     |                          |                           |
|                         |               | Scheduled<br>Tasks       | Security<br>Center      | SoundMAX                | Sounds and<br>Audio Devices | Speech                | System                   | Taskbar and<br>Start Menu |
|                         |               | 82                       | 0                       |                         |                             |                       |                          |                           |
|                         | l             | Jser Accounts            | Windows<br>Firewall     | Wireless<br>Network Set |                             |                       |                          |                           |
|                         |               |                          |                         |                         |                             |                       |                          |                           |
|                         |               |                          |                         |                         |                             |                       |                          |                           |

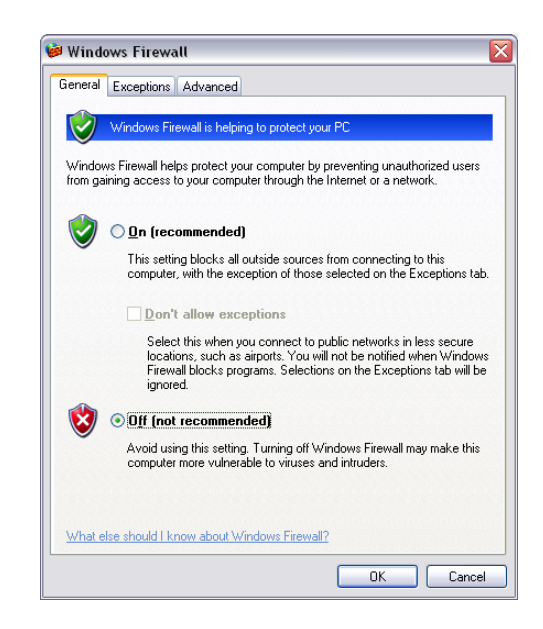

*Note:* There might be a potential security issue if you disable the setting of Firewall on your PC. Please remember to turn it back on once you have finished the whole installation procedure and can surf on Internet without any problem.

# **Networking Basics**

## **Check Your IP Address**

After you install your new D-Link adapter, by default, the TCP/IP settings should be set to obtain an IP address from a DHCP server (i.e. wireless router) automatically. To verify your IP address, please follow the steps below.

Click on Start > Run. In the run box type *cmd* and click on the OK.

At the prompt, type *ipconfig* and press Enter.

This will display the IP address, subnet mask, and the default gateway of your adapter.

If the address is 0.0.0.0, check your adapter installation, security settings, and the settings on your Router. Some firewall software programs may block a DHCP request on newly installed adapters.

If you are connecting to a wireless network at a hotspot (e.g. hotel, coffee shop, airport), please contact an employee or administrator to verify their wireless network settings.

| - 🗆 × |
|-------|
|       |
|       |
|       |
|       |
|       |
|       |
|       |
|       |

## **Statically Assign An IP Address**

If you are not using a DHCP capable gateway/router, or you need to assign a static IP address, please follow the steps below:

#### Step 1

Windows<sup>®</sup> XP - Click on Start > Control Panel > Network Connections. Windows<sup>®</sup> 2000 - From the desktop, right-click on the My Network Places > Properties.

#### Step 2

Right-click on the Local Area Connection which represents your D-Link network adapter and select Properties.

#### Step 3

Highlight Internet Protocol (TCP/IP) and click on the Properties.

#### Step 4

Click on the **Use the following IP address** and enter an IP address that is on the same subnet as your network or the LAN IP address on your router.

Example: If the router's LAN IP address is 192.168.1.1, make your IP address 192.168.1.X where X is a number between 2 and 99. Make sure that the number you choose is not in use on the network. Set Default Gateway the same as the LAN IP address of your router (192.168.1.1).

Set Primary DNS the same as the LAN IP address of your router (192.168.1.1). The Secondary DNS is not needed or you may enter a DNS server from your ISP.

### Step 5

Click on the **OK** twice to save your settings.

| 'ou can get IP settings assigned<br>nis capability. Otherwise, you ne<br>ne appropriate IP settings. | automatically if your network supp<br>ed to ask your network administrat | orts<br>or for |
|----------------------------------------------------------------------------------------------------|--------------------------------------------------------------------------|----------------|
| Obtain an IP address autom                                                                           | atically                                                                 |                |
| Use the following IP addres                                                                          | s:                                                                       |                |
| IP address:                                                                                          | 192.168.1.52                                                             |                |
| Subnet mask:<br>Default gateway:                                                                     | 255 . 255 . 255 . 0<br>192 . 168 . 1 . 1                                 |                |
|                                                                                                    |                                                                          |                |
| O Obtain DNS server address                                                                          | automatically                                                            |                |
| Use the following DNS serv                                                                           | er addresses:                                                            |                |
| Preferred DNS server:                                                                                | 192.168.1.1                                                              |                |
| Alternate DNS server:                                                                                |                                                                          |                |
|                                                                                                    |                                                                          |                |
|                                                                                                    | Advan                                                                    | ced            |

# **Technical Specifications**

### ADSL Standards

- ANSI T1.413 Issue 2
- ITU G.992.1 (G.dmt) Annex A
- ITU G.992.2 (G.lite) Annex A
- ITU G.994.1 (G.hs)

### **ADSL2 Standards**

• ITU G.992.3 (G.dmt.bis) Annex A/L/M

### **RE-ADSL2 (Reach Extended SDSL2) Standards**

• Annex L

### **ADSL2+ Standards**

• ITU G.992.5 Annex A/M

### Protocols

- IEEE 802.1d Spanning
   Tree
- TCP/UDP
- ARP
- RARP
- ICMP
- RFC1058 RIP v1
   REC1212 SNMP v1 & v20
- RFC1213 SNMP v1 & v2c
- RFC1334 PAP
- RFC1389 RIP v2
- RFC1577 Classical IP over ATM

- RFC1483/2684 Multiprotocol Encapsulation over ATM Adaptation\_Layer 5 (AAL5)
- RFC1661 Point to Point Protocol
  - RFC1994 CHAP
  - RFC2131 DHCP Client / DHCP Server
- RFC2364 PPP over ATM
- RFC2516 PPP over Ethernet

### **Data Transfer Rate**

- G.dmt full rate downstream: up to 8 Mbps / upstream: up to 1 Mbps
- G.lite: ADSL downstream up to 1.5 Mbps / upstream up to 512
   Kbps
- G.dmt.bis full rate downstream: up to 12 Mbps / upstream: up to 1 Mbps
- ADSL full rate downstream: up to 24 Mbps / upstream: up to 1 Mbps

### Wireless Transfer Rates

- IEEE 802.11b: 11, 5.5, 2, and 1Mbps
- IEEE 802.11g: 6, 9, 12, 18, 24, 36, 48, 54Mbps

### **Media Interface**

- ADSL interface: RJ-11 connector for connection to 24/26 AWG twisted pair telephone line
- LAN interface: RJ-45 port for 10/100BASE-T Ethernet connection